# ەجوم نيوكت لااثمل IPS ىلع رظحلا/بنجتلا ASA/PIX/IOS

# تايوتحملا

مدق ملا قمردق ملا مری ا مری ا مر

# ەمدقملا

ةدعاسم مادختساب PIX/ASA/Cisco IOS مجوم ىلع لماجتلا نيوكت ةيفيك دنتسملا اذه فصي ىلع تادحولا فاقياو ءدب ىلع ،رعشتسملا ىلع رظحلا قيبطت ،ARC لمعي ARC المعي Cisco IPS. و FWSM و FWSM و PIX تيامجلا ناردجو ،Catalyst 6500 Series و Cisco 5000 RSM تالوجمو ،تامجوملا ىل قلت و FWSM لسوي .راض IP ناونعل رادملا زامجلا ىلإ رفني وأ قلتك ARC ردصي قداعا متت ،يساسأ رظح رعشتسم نيوكت قلاح يف .رعشتسملا امريدي يتلا اقزمجألا لك عامتنا دعب قلتكلا ليزيو قلتكلال تقول سوق بقاري .زامجلا اذه نم امرادصاو قلتكل الي يتول

يف ةيامحلا ناردج ىلإ ضفرلا دنع صاخلا رذحلا يخوت بجي ،PS 5.1 لوكوتورب مادختسإ دنع لهاجتلا بلط عم VLAN ةكبش تامولعم لاسرا متي ال ثيح ددعتم قايس عضو.

ددعتم FWSM قايس قايسل ةرادإلا قايس يف موعدم ريغ رظحلا :**ةظحالم**.

لتكلا نم عاوناً ةثالث كانه:

- .ددجم IP ناونع نم رورملا ةكرح لك عنمت فيضملا ةلتك •
- ةەجولل IP ناونع ىلإ ددحملا ردصملل IP ناونع نم رورملا ةكرح عنمي—لاصتالا رظح ىلإ ەسفن ردصملا IP ناونع نم ةددعتملا لاصتالا لتك موقت .ددحملا ةەجولا ذفنمو ىلإ لاصتا ةلتك نم رظحلا ليوحتب ايئاقلت ةەجولا ذفنم وأ فلتخم ةەجو IP ناونع لتك نامألا ةزەجأ معدت .لاصتالا لتك نامألا ةزەجأ معدت ال :**قظحالم**.فيضم ةلتك .
- لتك ليغشت ءدب كنكمي .ةنيعم ةكبش نم رورملا تاكرح لك عنمت ةكبشلا ةلتك لتك ةئيەت طقف كنكمي .عيقوت ليغشت دنع ايئاقلت وأ ايودي لاصتالاو فيضملا ايودي ةكبشلا.

قيبطتب لتك ءاشنإب ARC موقي ،Catalyst 6500 Series switches تالوجمو كلع تاهجوم ىلع كريا VLAN، قكبش ىلإ لوصولا يف مكحتلا مئاوق وأ ACL قكبش ىلإ لوصولا يف مكحتلا مئاوق قكبش ىلإ لوصولا يف مكحتلا مئاوقو VLAN قكبش ىلإ لوصولا يف مكحتلا مئاوق موقت كلع ،VLAN تاكبشو ،هاجتإلا نمضتت يتلاو ،تاهجاولا ىلع ةيفصتلا لماوع قيبطتب VLAN مئاوق ASA و WSM و VIA قيامح رادج مدختسي ال . .اهضفر وأ رورملا قكرجب حامسلل يلاوتلا متي مكير مريم الحالي ملي مكرتلا يف مكحتلا م

:ARC نيوكتل ةبولطم تامولعملا هذه

- AAA مادختساب زاهجلا نيوكت مت اذإ ،لوخدلا ليجست مدختسم فرعم •
- لوخدلا ليجست رورم ةملك •
- نيكمتلا تازايتما هيدل مدختسملا ناك اذإ ةبولطم نوكت ال يتلاو ،رورملا ةملك نيكمت •
- ethernet0، vlan100 ،لاثملا ليبس ىلع ،اەترادا متتس يتلا تاەجاولا •
- يف اهقيبطت ديرت VACL وأ ACL ةكبش ىلإ لوصولا يف مكحت ةمئاق تامولعم يأ وأ (بجحلل ةقباسلا VACL وأ ACL قكبش ىلإ لوصولا يف مكحتلا ةمئاق) ةيادبلا مئاوقب ةصاخلا (رظحلا دعب VACL وأ ACL ةكبش ىلإ لوصولا يف مكحتلا ةمئاق) ةياهنلا رادج ىلع اذه قبطني ال اهؤاشنا متي يتلا ACL وأ ACL قكبش ىلإ لوصولا يف مكحتلا ةمئاق تينبلا ىلإ لوصولا يف مكحتلا مئاوق مدختست ال اهنأل ASA وأ FWSM وأ ACL قام مكحتلا مئاوق وأ (ACL ق رادج كل مكاوق وأ (ACL مكاول يف مكحتلا ماكول يف مكحتلا .بجحلل (ACL) ةيساسألا قينبلا علا على المن مكحتلا مئاول وأ
- زاهجلاب لاصتالل SSH وأ Telnet مدختست تنك اذإ ام •
- ادبأ اهرظح ديرت ال يتلا (ةفيضملا تائيبلا قاطن وأ فيضِملا) IP نيوانع •
- لتكلا رمتست نأ ديرت ىتم ىلإ •

# ةيساسألا تابلطتملا

### تابلطتملا

: ماهملا هذه لاامكإ كيلع بجي ،لدعملا ديدحت وأ بجحلل ARC نيوكت لبق

- راعشتسالا زاهج ةطساوب اهرظح بجي يتلا ةزهجألا مهفل ةكبشلا ططخم ليلحتب مق ادبأ اهرظح مدع بجي يتلا نيوانعلاو.
- تالاصتالا عاونأو رورملا تاملك نيكمتو ةزهجألا رورم تاملكو نيمدختسملا ءامسأ عيمجت زاهج لك ىلإ لوخدلا ليجستل ةبولطملا (SSH وأ SSH)
- مَزهجألا علم من عمر اول عامساً من عم
- لوصولا يف مكحتلا ةمئاق وأ ةقباسلا لتكلل لوصولا يف مكحتلا مئاوق ءامساً ةفرعم يف مكحتلا ةمئاق وأ ةقحاللا ةلتكلل لوصولا يف مكحتلا ةمئاق وأ (ACL) ذفنملل رمألا مزل اذإ (VACL) ذفنملل لوصولا

. (جراخ وأ يف) هاجتإ يأ يفو اهرظح مدع بجيو بجي يتلا تاهجاولا ىلع فرعت •

#### ةمدختسملا تانوكملا

5.1 رادصإلا ماحتقالاا عنمل Cisco ماظن ىلإ دنتسملا اذه يف ةدراولا تامولعملا دنتست ثدحألا تارادصإلاو.

ةصاخ ةيلمعم ةئيب يف ةدوجوملا ةزهجألاا نم دنتسملا اذه يف ةدراولا تامولعملا ءاشنإ مت. تناك اذإ .(يضارتفا) حوسمم نيوكتب دنتسملا اذه يف ةمدختسُملا ةزهجألاا عيمج تأدب رماً يأل لمتحملا ريثأتلل كمهف نم دكأتف ،ةرشابم كتكبش.

عجار .رظح ل.اخدا 250 نم ىصقألاا دحلل ARC نيوكت متي ،يضارتفا لكشب :**قظحالم** نم ةموعدملا رظحلا ةزهجأ ةمئاق لوح تامولعملا نم ديزم ىلع لوصحلل <u>قموعدملا ةزهجألاا</u> لبق ARC.

#### تاحالطصالا

<u>تاحالطصا لوح تامولعملا نم ديزم ىلع لوصحلل ةينقتلا Cisco تاحيملت تاحالطصا عجار</u> <u>تادنتسملا</u>

# ةيساسأ تامولعم

ديدحتو رظحلا نيكمتل ةبولطملا ةيساسألاا تادادعإلاا نيوكتل <u>رظحلا ةحفص</u> مدختسأ لدعملا.

.ةرادملا ةزهجألا ىلع لدعملا ديدحتو رظحلا تاءارجإ يف ARC مكحتت

بجي يتلاا تاكبشلاو ةفيضملاا تائيبلا ديدحتل كب صاخلا راعشتسالا زامج ةرياعم بجي اذه نيوكت مت اذا .عيقوت قلطت نأ قوثوم زامج رورم ةكرحل نكمملا نم .ادبأ امرظح مدع IP ناونع جاردا نكمي .ةيعرشلا ةكبشلا رورم ةكرح رثأتت نأ نكمي ،مجاهملا رظحل عيقوتلا ويرانيسلا اذه عنمل رظحلا مدع ةمئاق يف زاهجلاب صاخلا

متي مل اذإ ."رظحلا مدع" ناونع ىلع "رظحلا مدع" لاخدا يف ددحملا ةكبشلا عانق قيبطت متي يضارتفا 32/ عانق قيبطت متي ،ةكبش عانق ديدحت.

هب صاخلا IP ناونعل ةلتك رادصإب رعشتسملل حمسي ال ،يضارتفا لكشب :**قظحالم** لباق رايخلا اذه ،نكلو .رظحلا زاهجو رعشتسملا نيب لاصتالا عم ضراعتي اذه نأل مدختسملا ةطساوب نيوكتلل.

يف مكحتلا مئاوق/لوصولا طاقن رييغت مدع بجي ،رظح زاهج ةرادإل ARC نيوكت درجمب دق .ايودي بجحلل اهمادختسا متي يتلاو رظحلا زاهجب ةصاخلا VLAN ةكبش ىلإ لوصولا لبقتسملا يف لتك رادصإ مدع ىلإ يدؤي دقو ARC ةمدخ ليطعت يف كلذ ببستي.

زواجت كنكمي .Cisco IOS ةزهجأ ىلع يضارتفا لكشب طقف رظحلا معد متي :**ةظحالم** ديدحت ىلاٍ ةفاضإلاب هرظح وأ لدعملا ديدحت ترتخأ اذإ بجحلل ةيضارتفالا ميقلا لدعملا.

## Cisco تاەجوم ةرادإل رعشتسملا نيوكت

ىلع يوتحي .ديدخت جاحسم cisco ريدي نأ رعشتسملا لكشي نأ فيك مسق اذه فصي ةيلاتلا تاعوضوملا:

- <u>مدختسملا تافيصوت ليكشت</u> •
- (ACL) <u>لوصولا يف مكحتلا مئاوقو تامجوملا</u> •
- <u>CLI مادختساب Cisco تاهجوم نيوكت</u> •

### مدختسملا تافيصوت ليكشت

تافيصوت دادعإ لجأ نم user-profile name رمألا مادختساب ىرخألاا ةزەجألاا رعشتسملا ريدي تامولعمو رورملا ةملكو مدختسملا فرعم ىلع مدختسملا فيرعت تافلم يوتحت .مدختسملا يف اهعيمج كرتشت يتلا تاهجوملا نوكت نأ نكمي ،لاثملا ليبس ىلع .رورملا ةملك نيكمت .دحاو مدختسم فيرعت فلم نمض نيمدختسملا ءامسأو رورملا تاملك سفن

رظحلا زاهج نيوكت لبق مدختسم فيرعت فلم ءاشنإ **بجي** :**ةظحالم** 

نيمدختسملا تافيصوت دادعإل ةيلاتلا تاوطخلا لمكأ:

- .لوؤسملا تازايتما هل باسح مادختساب CLI ىلإ لوخدلا ليجستب مق .1
- 2. بولسأ ذفنم ةكبش تلخد sensor#configure terminal sensor(config)#service network-access sensor(config-net)#
- 3. مدختسملا فيرعت فلم مسا ءاشناب مق. sensor(config-net)#user-profiles PROFILE1
- 4. اذه مدختسملا فيرعت فلمل مدختسملا مسا بتكا. sensor(config-net-use)#username username
- 5. مدختسملل رورملا قملك ددح. sensor(config-net-use)# password Enter password[]: \*\*\*\*\*\*\* Re-enter password \*\*\*\*\*\*\*
- 6. مدختسملل enable رورم قملك ددح. sensor(config-net-use)# enable-password Enter enable-password[]: \*\*\*\*\*\*\* Re-enter enable-password \*\*\*\*\*\*\*

#### .دادعإ ةيلمعلا تققد .7

```
sensor(config-net-use)#show settings
profile-name: PROFILE1
enable-password: <hidden>
password: <hidden>
username: jsmith default:
```

sensor(config-net-use)#

.ةكبشلا ىلإ لوصولل يعرفلا عضولا نم جورخلاب مق.

sensor(config-net-use)#exit
sensor(config-net)#exit
Apply Changes:?[yes]:

. اەلەاجتل ال لخدأ وأ تارييغتلا قيبطتل Enter ىلع طغضا.

### (ACL) لوصولا يف مكحتلا مئاوقو تاهجوملا

متي ،لوصولا يف مكحتلا مئاوق مدختسي رظح زاهج مادختساب ARC نيوكت متي امدنع ةقيرطلا هذهب لوصولا يف مكحتلا مئاوق نيوكت:

- 1. صاخلا NAT ناونع ،ەديدحت ةلاح يف ،وأ رعشتسملل IP ناونع عم حيرصت رطس يف رطسلا اذه رەظي نلف ،رعشتسملا رظحب حمست تنك اذإ :**قظحالم**رعشتسملاب مئاق (ACL).
- نأ بجي :(ديدحتلا ةلاح يف) قبسملا رظحلاب ةصاخلا (ACL) لوصولا يف مكحتلا ةمئاق .2 أرقي :**ةظحالم**.زامجلا ىلع لعفلاب ةدوجوم هذه (ACL) لوصولا يف مكحتلا ةمئاق نوكت هذه خسنيو اقبسم ةنوكملا (ACL) لوصولا يف مكحتلا ةمئاق يف رطسألاا ARC قلتكلل (ACL) لوصولا يف مكحتلا ةمئاق ةيادب ىلإ رطسألا
- ةطشن لتك يأ .3
- 4. ممىاق:يأب pاإلل حامسلا وأ قلتكلل ققحاللا (ACL) لوصولا يف مكحتلا قمئاق امإ مكحتلا قمئاق نوكت نأ بجي:(اهديدحت مت اذإ) قلتكلا دعب امل (ACL) لوصولا يف مكحتلا قمئاق يف رطسألاا ARC أرقي :قظحالم.زاهجلا ىل على لعفلاب قدوجوم هذه (ACL) لوصولا يف لوصولاب مكحتلا مراجعان المنه في من الما هذه خسنيو لوصولاب مكحتلا ب حمسي (ACL) لوصول يف مكحتلا قمئاق يف ريخألا رطسألا هذه خسنيو لوصولاب مكحتلا مدختسم ريغ) **يأ ب حامسلا**.ققباطتملا ريغ مزحلا عيمجب حامسلا ديرت تنك اذإ rany مدختسم ريغ) **يأ ب حامسل**ا.قل دعب (ACL) لوصولا يف مركحتل

ءارجإلاب ةصاخلاا لوصولاا يف مكحتلا مئاوق ليدعت رخآ ماظن يأ وأ كيلع بجي ال :**قظحالم** متيو ةتقؤم (ACL) لوصولاا يف مكحت مئاوق يه هذه لوصولاا يف مكحتلا مئاوق ARC. رعشتسملا ةطساوب رمتسم لكشب ةديدجلا (ACL) لوصولا يف مكحتلا مئاوق ءاشنإ ققباسلا (ACL) لوصولا يف مكحتلا مئاوق يه اهؤارجإ كنكمي يتلا ةديحولا تاليدعتلا .

وأ قبسملا رظحلاب ةصاخلا (ACL) لوصولا يف مكحتلا ةمئاق ليدعت ىلا ةجاحب تنك اذا ةيلاتلا تاوطخلا لمكأ ،قحاللا رظحلا:

- .رعشتسملا ىلع رظحلا ليطعت .1
- 2. زاهجلا نيوكت ىلع تارييغتلا ءارچإب مق
- 3. رعشتسملا ىلع رظحلا نيكمت ةداعإ.

ديدجلا زاهجلا نيوكت ةءارقب رعشتسملا موقي ،رظحلا نيكمت ةداعإ دنع.

ال ةددعتملا راعشتسالا ةزهجأ نكلو ،ةددعتم ةزهجأ ةرادإ دحاو رعشتسمل نكمي :**قظحالم** ةددعتم راعشتسا ةزهجأ نم ةرداصلا لتكلا نوكت نأ قلاح يف .دحاو زاهج قرادإ اهنكمي ميمصتلا يف اجردم يسيئرلا عنملا رعشتسم نوكي نأ بجي ،دحاو رظح زاهجل ةصصخم. عيمج ردصيو ةددعتم راعشتسا ةزهجأ نم رظح تابلط يساسأ رظح رعشتسم ىقلتي .

دعب ام ةلحرمو قبسملا رظحلاب ةصاخلا (ACL) لوصولا يف مكحتلا مئاوق ءاشنإ كنكمي يه هذه (ACL) لوصولا يف مكحتلا مئاوق نوكت نأ بجي .هجوملا نيوكت يف اهظفحو رظحلا لوصحلل هجوملا قئاثو عجار .ةمقرم وأ ةامسم امإ ،ةعسوملا IP ىلإ لوصولا يف مكحتلا مئاوق ACL)) لوصولا يف مكحتلا مئاوق ءاشنإ ةيفيك لوح تامولعملا نم ديزم ىلع

ةقحاللاو رظحلل ةقباسلا (ACL) لوصولا يف مكحتلا مئاوق قبطنت ال :**ةظحالم** لدعملا ديدجت ىلع لتكلل.

ءارجإ ذاختاٍ متيو لفسأ ىلإ ىلعأ نم (ACL) لوصولا يف مكحتلا مئاوق مييقت متي ىلع لتكتلل ةقباسلا (ACL) لوصولا يف مكحتلا ةمئاق يوتحت دق .ىلوألا ةقباطملا ةلتك نم جتانلا ضفرلا ىلع ةيولوألا يطعي نأ هنأش نم حيرصت.

متي مل طورش يأ باسحل رظحلا دعب امل (ACL) لوصولا يف مكحتلا ةمئاق مادختسا متي كيدل تناك اذا .قبسملا رظحلاب ةصاخلا (ACL) لوصولا يف مكحتلا مئاوق ةطساوب اهتجلاعم ،هيف لتكلا رادصا متي يذلا هاجتإلا يفو ةهجاولا ىلع ةدوجوم (ACL) لوصولا يف مكحت ةمئاق امل (ACL) لوصولا يف مكحتلا ةمئاقك هذه (ACL) لوصولا يف مكحتلا ةمئاق مادختسا نكمي تالاخدا ناف ،رظحلا دعب (ACL) لوصولا يف مكحت ةمئاق كيد دعب مال (ACL) لوصولا يف مكحتلا قمئاقك هذه (ACL) مكوت تي مئاق كي مكان مئاق تالاخدا ناف ،رظحلا دعب (ACL) لوصولا يف مكحت قمئاق كيدل نكت مل اذا .رظحلا دعب .قديدجلا (ACL) لوصولا يف مكحتلا قمئاق قياهن يف ناونع يأ رادصإلاب حمست رعشتسمل

ACL)) لوصولاا يف مكحتلاا يمق تايوتحم أرقي هنإف ،لمعلاا يف رعشتسملاا أدبي امدنع. ةيلاتلا تالخدملا عم ةثلاث (ACL) لوصولا يف مكحت ةمئاق ءاشنإب موقي:

- رعشتسملل IP ناونعل حيرصت رطس •
- رظحلاب ةصاخلا (ACL) لوصولا يف مكحتلا ةمئاقل نيوكتلا روطس عيمج نم خسن قبسملا
- رعشتسملا ةطساوب هرظح مت ناونع لكل ضفر رطس •
- رظحلا دعب (ACL) لوصولا يف مكحتلا ةمئاقل نيوكتلا روطس عيمج نم خسن •

نيذللاا هاجتالاو ةهجاولاا ىلع ةديدجلا (ACL) لوصولاا يف مكحتلا ةمئاق رعشتسملا قبطي امەنييعتب تمق.

ةەجاو ىلع ةلتكلل ةديدجلا (ACL) لوصولا يف مكحتلا ةمئاق قيبطت دنع :**قظحالم** ةدوجوم (ACL) لوصولا يف مكحت ةمئاق يأ لدبتست اەنإف ،نيعم ەاجتإ يف ،ەجوملا ەاجتإلا كلذ يف ةەجاولا كلت ىلع اقبسم.

#### CLI مادختساب Cisco تاهجوم نيوكت

:لدعملا ديدحتو رظحلا ذيفنتل Cisco هجوم ةرادإل رعشتسم نيوكتل تاوطخلا هذه لمكأ

- . لوؤسملا تازايتما هل باسح مادختساب CLI ىلإ لوخدلا ليجستب مق.
- 2. قكب شلا ىل لوصول يعرف اع صول عضو الخدا. sensor#configure terminal sensor(config)#service network-access sensor(config-net)#
- 3. ةطساوب ەيف مكحتال متي يذلا مجومال IP ناونع ددح ARC. sensor(config-net)#**router-devices** *ip\_address*
- A. أمدختسملا فيرعت فلم نيوكت دنع هتأشنأ يذلا يقطنملا زاهجلا مسا لخدأ. sensor(config-net-rou)#**profile-name** user\_profile\_name
  - .مدختسملا فيرعت فلم دوجو نم ققحتي ال .هلاخداب موقت ءيش يأل ARC لوبق :**قظحالم**
- 5. رعشتسملا ىل لوصولل ةمدختسملا قى مى الادح. sensor(config-net-rou)# communication {telnet | ssh-des | ssh-3des}

، 3DES وأ DES مدختست تنك اذإ :**ةظحالم**.SSH 3DES مادختسإ متي ،اددحم نكي مل اذإ

زاهجلا نم SSH مادختسإ كيلع بجيف. دانفم لوبقل ssh host-key ip\_address رمألا مادختسإ كيل عبجيف.

6. رعشتسملاب صاخل NAT ناونع ددح. sensor(config-net-rou)#nat-address nat\_address

لوصولاا يف مكحتلا ةمئاق نم لوألاا رطسلا يف IP ناونع رييغت ىلإ اذه يدؤي :**ةظحالم** (ACL) رعشتسملا ناونع وه NAT ناونع .NAT ناونع ىلإ رعشتسملا ناونع نم، post-NAT، رظح زاهجو رعشتسملا نيب دوجوم ،ةطيسو ةادأب مجرتملا.

7. دادعإلاا نوكي :**ةظحالم**.امەيلك وأ لدعملا ديدحت وأ رظحلا ذفني مجوملا ناك اذإ ام ددح نأ ديرت تنك اذإ ةباجتسالا تايناكمإ نيوكت كيلع نيعتي ال .رظحلا وه يضارتفالا طقف لدعملا ديدحت.طقف رظحلا ءارجإب مجوملا موقي sensor(config-net-rou)#response-capabilities rate-limit

لدعملا ديدحتو رظحلا نم لك

sensor(config-net-rou)#response-capabilities block|rate-limit

اهەاجتاو ةەجاولا مسا ددح .8.

sensor(config-net-rou)#block-interfaces interface\_name {in | out}

َرِمأُ دعب همادختساٍ دنع هجوملاً هيلع فرعتي اراصتخاٍ ةهجاولاً مسا نوكي نأ بجي :**قظحالم** ق**مجاولاً**.

- 9. (طقف رظحلا) ةقباسلا (ACL) لوصولاب مكحتلا ةمئاق مسا فضأ (يرايتخإ). sensor(config-net-rou-blo)#**pre-acl-name** pre\_acl\_name
- 10. (طقف رظحلا) ةقحاللا (ACL) لوصولاب مكحتلا ةمئاق مسا فضأ (يرايتخإ). sensor(config-net-rou-blo)#post-acl-name *post\_acl\_name*
- .دادعا ةيلمعلا تققد. sensor(config-net-rou-blo)#**exit**

sensor(config-net-rou)#show settings

ip-address: 10.89.127.97 \_\_\_\_\_ communication: ssh-3des default: ssh-3des nat-address: 19.89.149.219 default: 0.0.0.0 profile-name: PROFILE1 block-interfaces (min: 0, max: 100, current: 1) \_\_\_\_\_ interface-name: GigabitEthernet0/1 direction: in \_\_\_\_\_ pre-acl-name: <defaulted> post-acl-name: <defaulted> \_\_\_\_\_ \_\_\_\_\_ response-capabilities: block rate-limit default: block sensor(config-net-rou)#

- 12. ةكبشلا ىل لوصول يعرفلا عضولا نم جورخلاب مق sensor(config-net-rou)#exit sensor(config-net)#exit sensor(config)#exit Apply Changes:?[yes]:
- الهلهاجتل **no** لخداً وأ تارييغتلا قيبطتل Enter ىلع طغضا.

## Cisco نم ةيامحلا ناردج ةرادإل رعشتسملا نيوكت

Cisco: نم ةيامحلا ناردج ةرادإل رعشتسملا نيوكتل تاوطخلا هذه لمكأ

- .لوؤسملا تازايتما هل باسح مادختساب CLI ىلإ لوخدلا ليجستب مق .1
- 2. قكب شلا ىل لوصول يعرف اع صول الخدا. sensor#configure terminal sensor(config)#service network-access sensor(config-net)#
- 3. خطساوب ەيف مكحتال متي يذلا ةيامحال رادجل IP ناونع ددح ARC. sensor(config-net)#firewall-devices *ip\_address*
- 4. مدختسملا فيرعت فلم نيوكت دنع هتأشنأ يذلا مدختسملا فيرعت فلم مسا لخداً. sensor(config-net-fir)#**profile-name** user\_profile\_name
- يقطنملا زاهجلا دوجو نم ققحتي الو .هتباتكب موقت ءيش يال ARC لوبق :**قظحالم** رعشتسملا ىلإ لوصولل ةمدختسملا ققيرطلا ددح .5
- sensor(config-net-fir)#communication {telnet | ssh-des | ssh-3des}

مادختسإ متي ،اددحم نكي مل اذإ SSH 3DES، وأ DES مدختست تنك اذا :**قظحالم**.3DES مادختسإ متي ،اددحم نكي مل اذا ىلع رذعتي وأ حاتفملا لوبقل **ssh host-key ip\_address** رمألا مادختسإ كيلع بجيف دزاهجلاب لاصتالا.

- 6. رعشتسملاب صاخلاا NAT ناونع ددح. sensor(config-net-fir)#**nat-address** *nat\_address* لوصولا يف مكحتلا ةمئاق نم لوألا رطسلا يف IP ناونع رييغت ىلإ اذه يدؤي :**قظحالم** (ACL) ناونع وه NAT ناونع . يلإ رعشتسملاب صاخلا ناونع نم (ACL) رظح زاهجو رعشتسملا نيب دوجوم ،ةطيسو ةادأب مجرتملا
- 7. قەكبەلا ىل لوصول يعرفل عضول نم جورخل ب مق sensor(config-net-fir)#exit sensor(config-net)#exit sensor(config)#exit Apply Changes:?[yes]:
- الملهاجتل **no** لخدأ وأ تارييغتلا قيبطتل **Enter** ىلع طغضا.

# PIX/ASA يف لەاجت عم رظح

يمألا رادصإ يدؤي shun يتلام من من المتي .مجاهملا في ضملا نم تال اصتال رظح ي العلي الماق مال الما يدؤي ضغب **عطقلا** قيبطت متي .رظحلا ةفيظو ةلازا متت يتح اهليجستو رمألا يف ميقلا قباطت ال مأ ايلاح طشن ددحملا فيضملا ناونعب لاصتا كانه ناك اذا امع رظنلا.

ىلإ رخأتملا قيضت تنأ ،لوكوتوربلاو ،ءانيم ةياغو ردصم ،ناونع ةياغلا تنأ نيعي نإ ناونع ردصم لك ل رمأ **قطنش** دحاو ىقلتي طقف عيطتسي تنأ .ملعم نأ مءالت نأ ليصوت.

زاهج نيوكت يف مضرع متي ال ،يكيمانيد لكشب تامجهلا رظحل shun رمألا مادختسال ارظن نامألا.

ةەجاولا كلتب ةلصتملا تارايخلا عيمج ةلازا اضيأ متت ،ةەجاو ةلازا متت امدنع.

اميف .TCP ب (10.2.2.89) ةيحضلاب لصتي (10.1.1.27) فلاخملا فيضملا نأ لااثملا اذه حضوي تانامألا زامج" يف "لاصتالا" لودج صن يلي:

TCP outside:10.1.1.27/555 inside:10.2.2.89/666

تازايتمالا يذ EXEC عضو يف **shun** رمألا مدختساً ،مجاهملا فيضملاا نم تالاصتالا رظحل. قيلات التاريخ المادختساب **قنعل ا** رماً قيبطت: ىلٍ 10.1.1.27:555 نم مزحلا اضيأ عنميو نامألا زاهج لاصتا لودج نم لاصتالا رمألا فذحي 10.2.2.89:666 (TCP) نامألا زاهج ربع رورملا نم (TCP) 10.2.2.89:666.

## ةلص تاذ تامولعم

- <u>ت ال وحم ة رادال رعش ت سمل ان يوكت Catalyst 6500 Series Switches ت ال وحم ة رادال رعش ت سمل ان يوكت Cisco</u> <u>7600</u>
- <u>Cisco Systems تادنتسمل او ينقتل امعدلا</u>

ةمجرتاا مذه لوح

تمجرت Cisco تايان تايانق تال نم قعومجم مادختساب دنتسمل اذه Cisco تمجرت ملاعل العامي عيمج يف نيم دختسمل لمعد يوتحم ميدقت لقيرشبل و امك ققيقد نوكت نل قيل قمجرت لضفاً نأ قظعالم يجرُي .قصاخل امهتغلب Cisco ياخت .فرتحم مجرتم اممدقي يتل القيفارت عال قمجرت اعم ل احل اوه يل إ أم اد عوجرل اب يصوُتو تامجرت الاذة ققد نع اهتي لوئسم Systems الما يا إ أم الا عنه يل الان الانتيام الال الانتيال الانت الما